# Configurazione delle impostazioni di complessità della password o WPA-PSK su un access point WAP125 o WAP581

# Obiettivo

La sicurezza delle password aumenta con una maggiore complessità delle password. Per garantire una protezione efficace, è fondamentale utilizzare password lunghe con una combinazione di lettere maiuscole e minuscole, numeri e simboli. La complessità delle password viene utilizzata per impostare i requisiti delle password in modo da ridurre il rischio di violazione della sicurezza.

WPA (Wi-Fi Protected Access) è uno dei protocolli di sicurezza utilizzati per le reti wireless. Rispetto al protocollo di protezione WEP (Wired Equivalent Privacy), WPA ha migliorato le funzionalità di autenticazione e crittografia. Se WPA è configurato nell'access point, viene scelta una chiave già condivisa WPA (PSK) per autenticare i client in modo sicuro. Quando la complessità WPA-PSK è abilitata, è possibile configurare i requisiti di complessità per la chiave utilizzata nel processo di autenticazione. Chiavi più complesse forniscono maggiore sicurezza.

L'obiettivo di questo documento è mostrare come configurare le impostazioni di complessità della password e della complessità WPA-PSK sul proprio access point WAP125 o WAP581.

# Dispositivi interessati

- WAP125
- WAP581

# Versione del software

- 1.0.0.4 WAP581
- 1.0.0.5 WAP125

# Configurare la protezione tramite password

#### Configura complessità password

Passaggio 1. Accedere all'utilità basata sul Web di WAP. Il nome utente e la password predefiniti sono cisco/cisco.

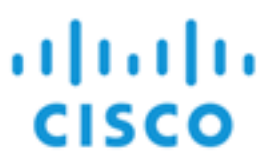

# Wireless Access Point

| cisco   |                                |
|---------|--------------------------------|
|         |                                |
| English | ÷                              |
| Login   |                                |
|         | cisco<br> <br>English<br>Login |

©2017 Cisco Systems, Inc. All Rights Reserved. Cisco, the Cisco Logo, and Cisco Systems are registered trademarks or trademarks of Cisco Systems, Inc. and/or its affiliates in the United States and certain other countries.

**Nota:** Se la password è già stata modificata o è stato creato un nuovo account, immettere le nuove credenziali.

Passaggio 2. Scegliere Configurazione di sistema > Sicurezza.

**Nota:** Le opzioni disponibili possono variare a seconda del modello esatto del dispositivo. Nell'esempio viene utilizzato WAP125.

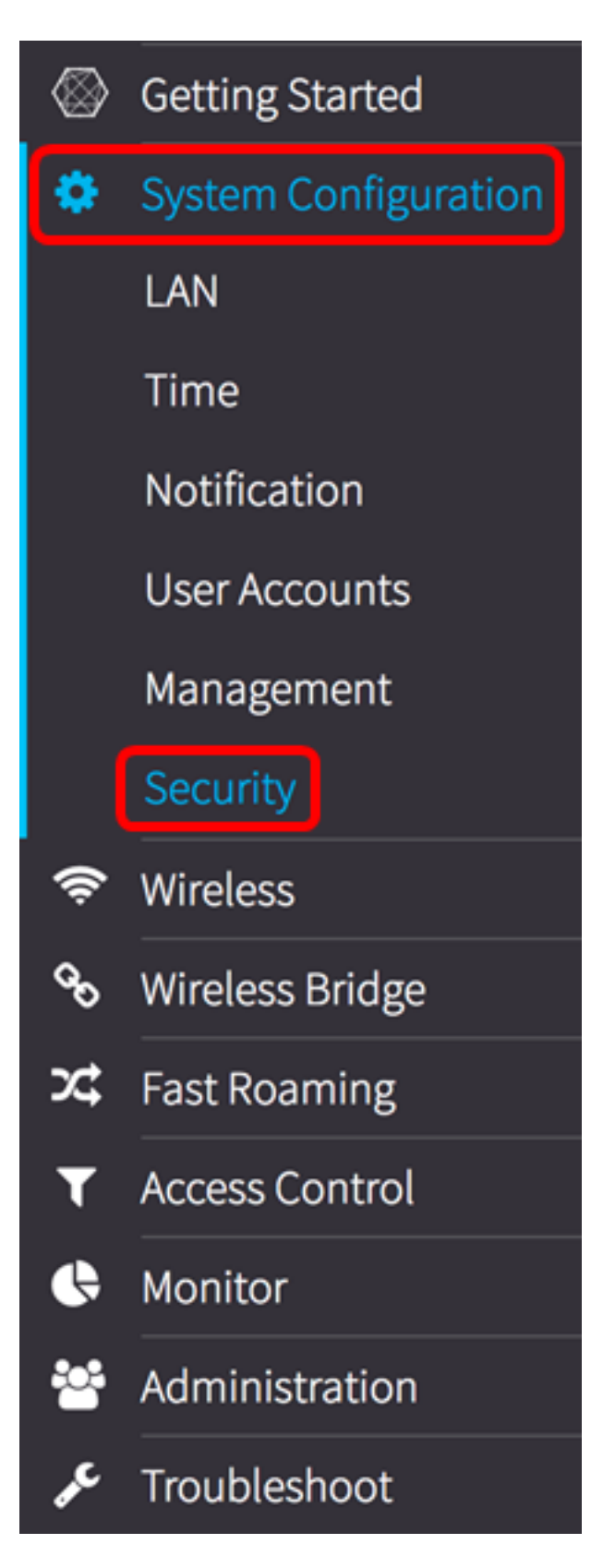

Passaggio 3. Sotto l'area di rilevamento dei punti di accesso non autorizzati, fare clic sul pulsante **Configura complessità password...**.

| Security                                                                                                    |                             |
|----------------------------------------------------------------------------------------------------|-----------------------------|
| Rogue AP Detection                                                                                                    |                             |
| AP Detection for Radio 1 (2.4 GHz) : 🗹 Enable                                                                                                    |                             |
| AP Detection for Radio 2 (5 GHz): 🗹 Enable                                                                                                    |                             |
| View Rogue AP List<br>Configure Password Complexity                                                                                                    |                             |
| Configure WPA-PSK Complexity                                                                                                    |                             |
| Passaggio 4. Selezionare la casella di controllo <b>Abilita</b> complessità passwoi passaggi per l'impostazione della complessità della password. Se l'opzione selezionata, andare al <u>passaggio 8</u> . | rd per abilitare i<br>non è |
| Password                                                                                                    |                             |

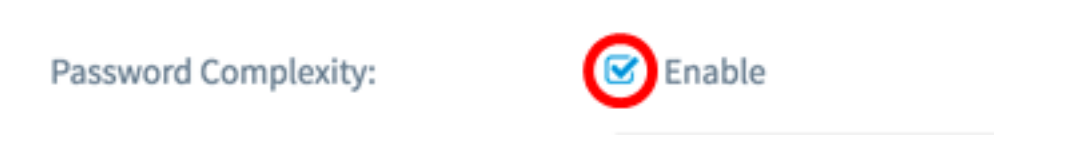

Passaggio 5. Scegliere un valore dall'elenco a discesa Classe di caratteri minima password. Il numero immesso rappresenta il numero minimo o massimo di caratteri delle diverse classi:

- La password è composta da caratteri maiuscoli (ABCD).
- La password è composta da caratteri minuscoli (abcd).
- La password è composta da caratteri numerici (1234).
- La password è composta da caratteri speciali (!@#\$).

Nota: nell'esempio, viene scelto 3.

# Password

| Password Complexity:             | 0<br>1<br>2 |
|----------------------------------|-------------|
| Password Minimum Character Class | <b>√</b> 3  |
|                                  | 4           |

Passaggio 6. Selezionare la casella di controllo **Abilita** password diversa da quella corrente per consentire agli utenti di aggiornare la password alla scadenza. Se questa opzione non è selezionata, gli utenti possono comunque reimmettere la stessa password alla scadenza.

# Password

Password

| Password Complexity:              | ☑ Enable |    |
|-----------------------------------|----------|----|
| Password Minimum Character Class: | 3        | \$ |
| Password Different from Current:  | 🕑 Enable |    |

Passaggio 7. Nel campo *Lunghezza massima password* immettere un valore compreso tra 64 e 127 per definire il numero di caratteri e la lunghezza della password. Il valore predefinito è 64.

Nota: nell'esempio viene utilizzato 65.

| Password Complexity:              | ☑ Enable |    |
|-----------------------------------|----------|----|
| Password Minimum Character Class: | 3        | \$ |
| Password Different from Current:  | 🕑 Enable |    |
| Maximum Password Length: 💡        | 65       | כ  |

Passaggio 8. Nel campo *Lunghezza minima password* immettere un valore compreso tra 0 e 32 per impostare il numero minimo di caratteri richiesto per la password. Il valore predefinito è 8.

Nota: Nell'esempio, la lunghezza minima della password è 9.

# Password

| Password Complexity:              | ☑ Enable |    |
|-----------------------------------|----------|----|
| Password Minimum Character Class: | 3        | \$ |
| Password Different from Current:  | C Enable |    |
| Maximum Password Length: 🕜        | 65       |    |
| Minimum Password Length: 😮        | 9        | ]  |

Passaggio 9. Selezionare la casella di controllo **Abilita** supporto durata password per consentire la scadenza delle password. Se questa opzione è abilitata, procedere con il passaggio successivo, altrimenti passare a .

## Password

| Password Complexity:              | 🕑 Enable |
|-----------------------------------|----------|
| Password Minimum Character Class: | 3        |
| Password Different from Current:  | ☑ Enable |
| Maximum Password Length: 🛛 🧿      | 65       |
| Minimum Password Length: 💡        | 9        |
| Password Aging Support:           | 🕑 Enable |

Passaggio 10. Nel campo *Durata password* immettere un valore compreso tra 1 e 365 per impostare il numero di giorni prima della scadenza di una nuova password. Il valore predefinito è 180 giorni.

Nota: nell'esempio viene utilizzato 180.

# Password

| Password Complexity:              | ☑ Enable |    |
|-----------------------------------|----------|----|
| Password Minimum Character Class: | 3        | \$ |
| Password Different from Current:  | ☑ Enable |    |
| Maximum Password Length: 🕜        | 65       |    |
| Minimum Password Length: 🔞        | 9        |    |
| Password Aging Support:           | ☑ Enable |    |
| Password Aging Time: 🔞            | 180      |    |

Passaggio 11. Fare clic su **OK**. Viene visualizzata di nuovo la pagina principale di configurazione della protezione.

### Password

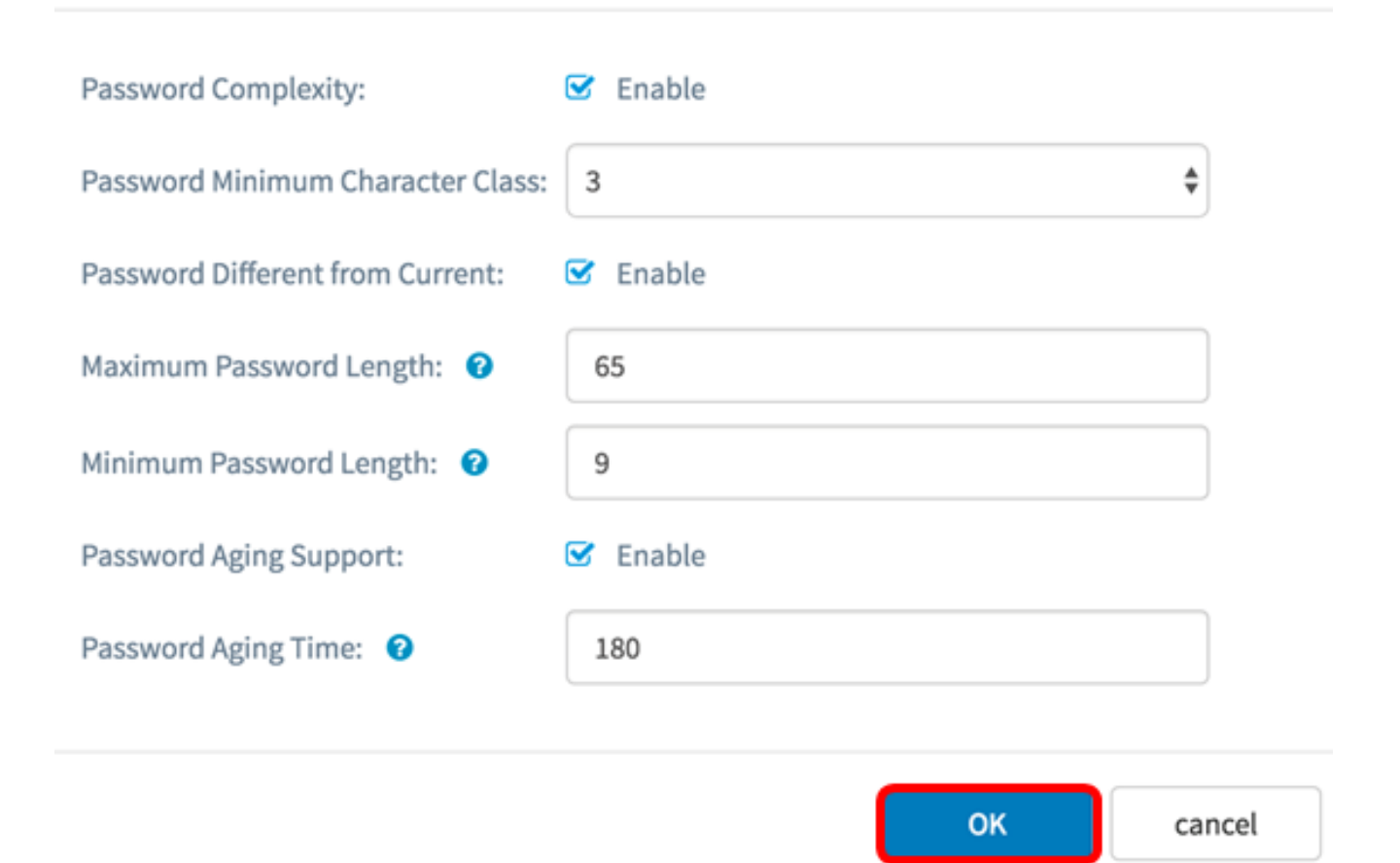

Passaggio 12. Fare clic sul pulsante Save per salvare le impostazioni configurate.

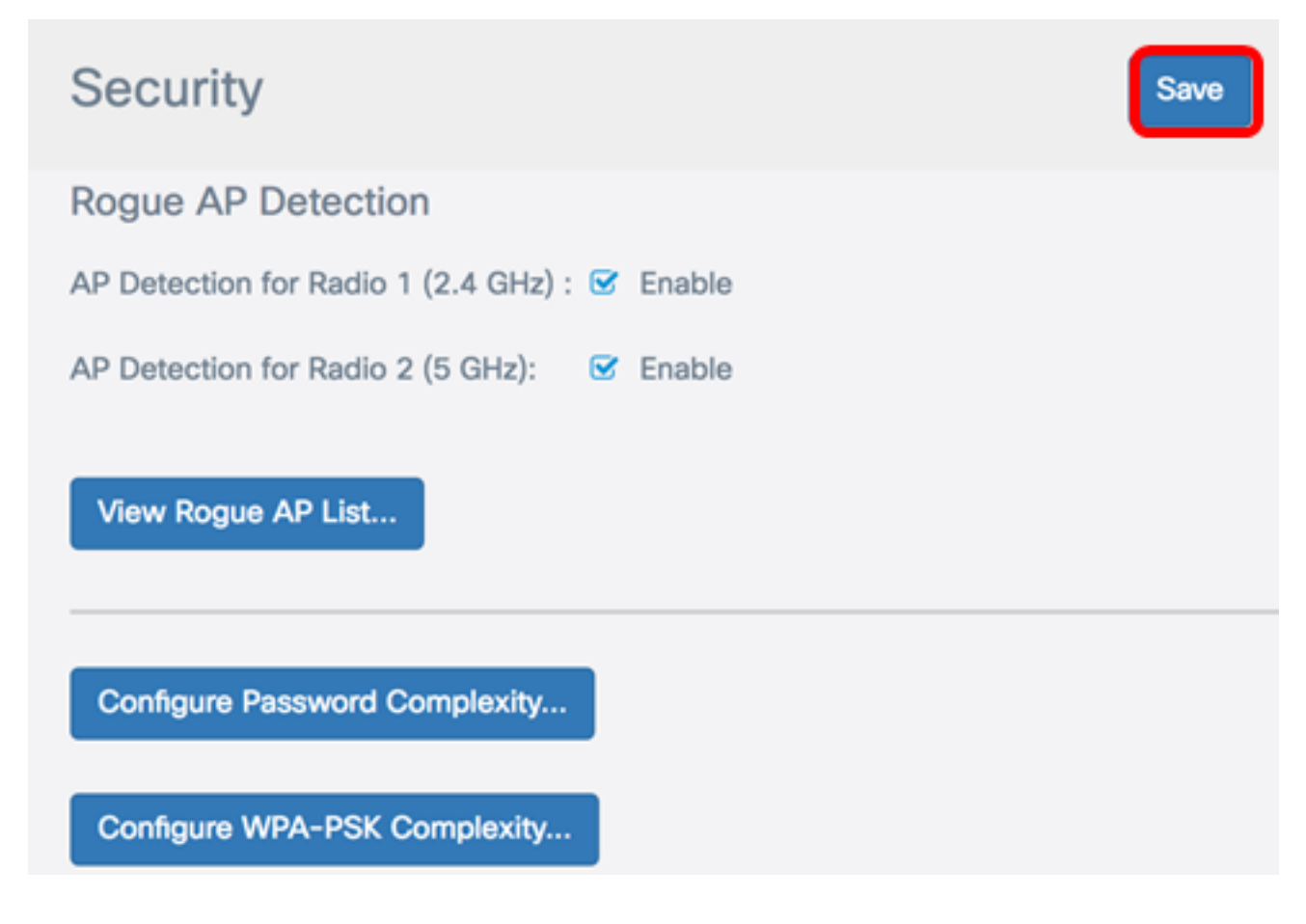

Èora necessario aver configurato correttamente le impostazioni di sicurezza Complessità password sul proprio WAP.

#### Configurazione complessità WPA-PSK

Passaggio 1. Fare clic sul pulsante Configura complessità WPA-PSK.

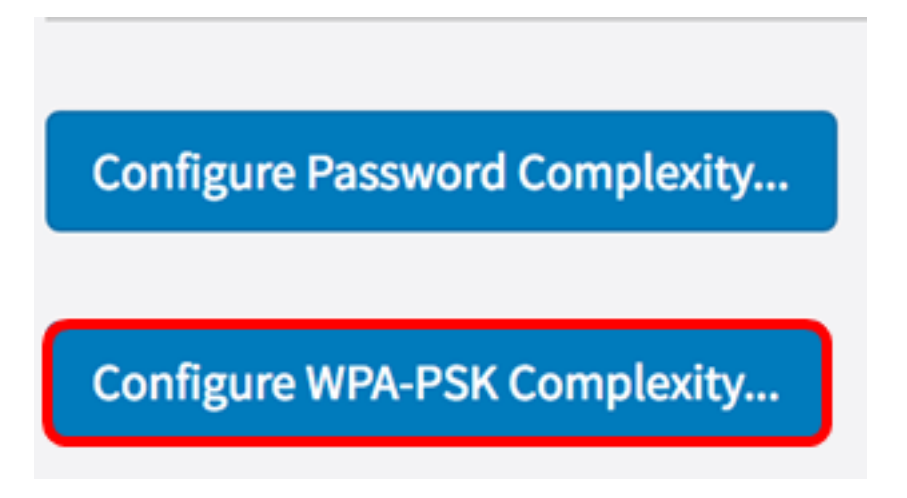

Passaggio 2. Selezionare la casella di controllo **Abilita** complessità WPA-PSK per abilitare i passaggi per l'impostazione della complessità della password.

WPA-PSK

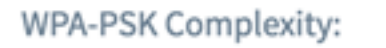

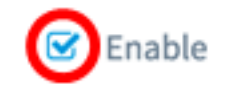

Passaggio 3. Scegliere un valore dall'elenco a discesa Classe di caratteri minima WPA-PSK. Il numero immesso rappresenta il numero minimo o massimo di caratteri delle diverse classi:

- La password è composta da caratteri maiuscoli (ABCD).
- La password è composta da caratteri minuscoli (abcd).
- La password è composta da caratteri numerici (1234).
- La password è composta da caratteri speciali (!@#\$).

Nota: nell'esempio, viene scelto 3.

WPA-PSK

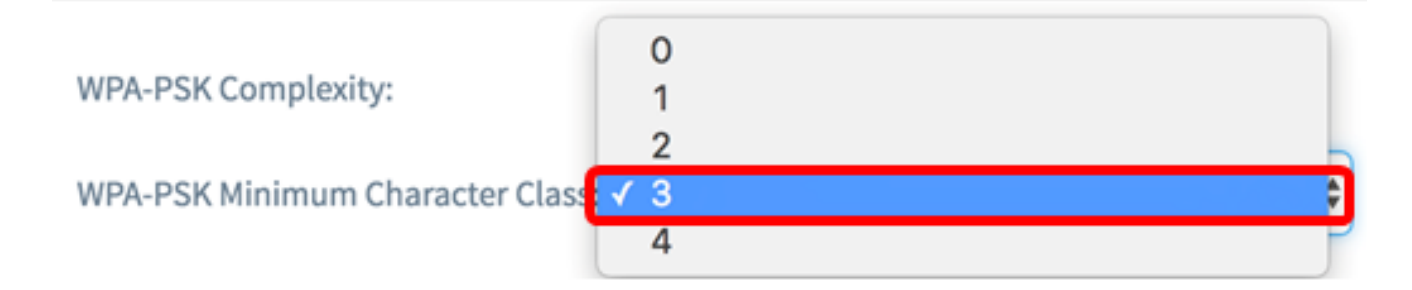

Passaggio 4. Selezionare la casella di controllo **Abilita** WPA-PSK diverso da corrente per consentire agli utenti di aggiornare la password alla scadenza. Se questa opzione non è

selezionata, gli utenti possono comunque reimmettere la stessa password alla scadenza.

# WPA-PSK

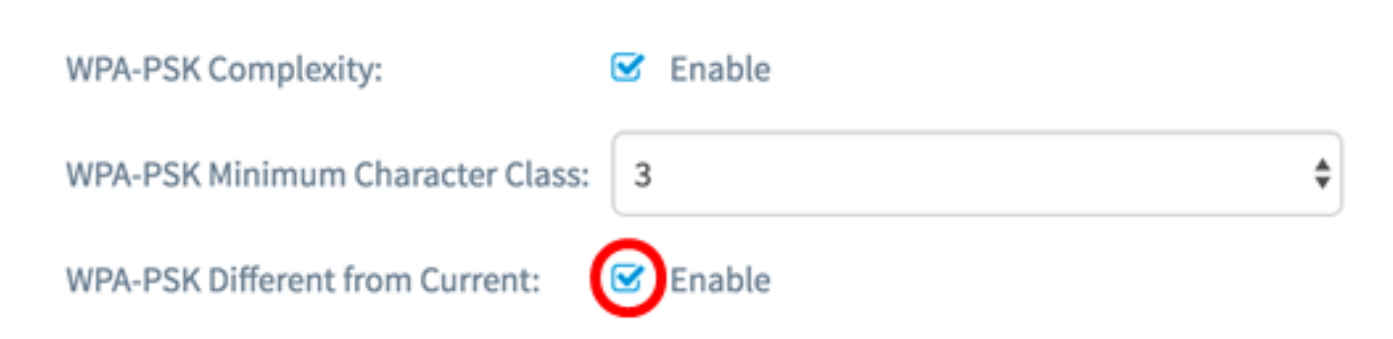

Passaggio 5. Nel campo *Lunghezza massima WPA-PSK* immettere un valore compreso tra 32 e 63 per definire il numero di caratteri e la lunghezza della password. Il valore predefinito è 63.

Nota: nell'esempio viene utilizzato 63.

### WPA-PSK

| WPA-PSK Complexity:              | 🕑 Enable |    |
|----------------------------------|----------|----|
| WPA-PSK Minimum Character Class: | 3        | \$ |
| WPA-PSK Different from Current:  | ✓ Enable |    |
| Maximum WPA-PSK Length: 😗        | 63       | כ  |

Passaggio 6. Nel campo *Lunghezza minima WPA-PSK* immettere un valore compreso tra 0 e 32 per impostare il numero minimo di caratteri richiesto per la password. Il valore predefinito è 8.

Nota: Nell'esempio, la lunghezza minima della password è 9.

## WPA-PSK

| WPA-PSK Complexity:              | 🕑 Enable |    |
|----------------------------------|----------|----|
| WPA-PSK Minimum Character Class: | 3        | \$ |
| WPA-PSK Different from Current:  | C Enable |    |
| Maximum WPA-PSK Length: 🔞        | 63       |    |
| Minimum WPA-PSK Length: 📀        | 9        | כ  |

Passaggio 7. Fare clic su **OK**. Viene visualizzata di nuovo la pagina principale di configurazione della protezione.

#### WPA-PSK

| WPA-PSK Complexity:              | ☑ Enable |       |
|----------------------------------|----------|-------|
| WPA-PSK Minimum Character Class: | 3        | ;     |
| WPA-PSK Different from Current:  | ✓ Enable |       |
| Maximum WPA-PSK Length: 🕜        | 63       |       |
| Minimum WPA-PSK Length: 🛛 🛛 🧿    | 9        |       |
|                                  |          |       |
|                                  | ОК с     | ancel |

Passaggio 8. Fare clic sul pulsante **Salva** per salvare le impostazioni configurate.

| Security                                      | Save |
|-----------------------------------------------|------|
| Rogue AP Detection                            |      |
| AP Detection for Radio 1 (2.4 GHz) : 🗹 Enable |      |
| AP Detection for Radio 2 (5 GHz): 🕑 Enable    |      |
| View Rogue AP List                            |      |
| Configure Password Complexity                 |      |
| Configure WPA-PSK Complexity                  |      |

Èora necessario configurare correttamente le impostazioni di protezione Complessità WPA-PSK sul WAP.